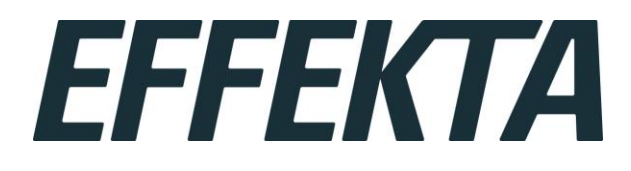

Användarmanual

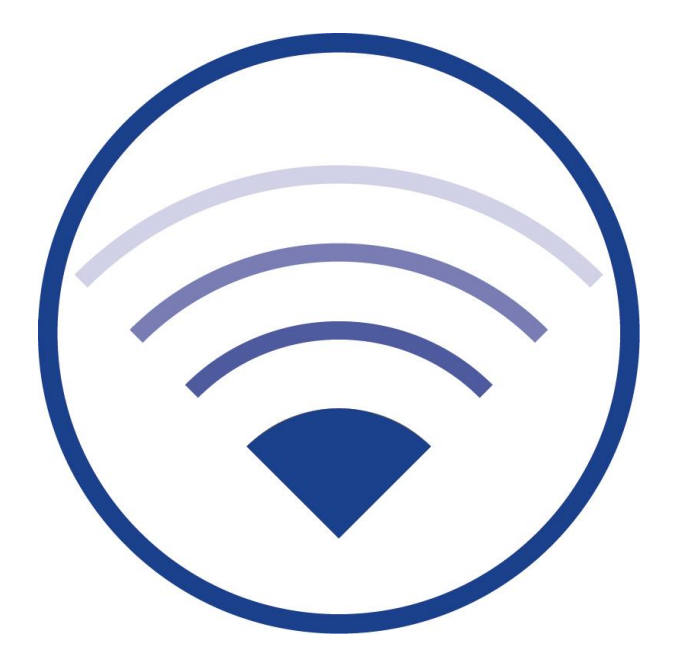

Tillhörande programvaruversion 1.1.2, Revision: 17/05/18 Med förbehåll för tekniska och redaktionella ändringar utan föregående meddelande

EFFEKTA POWER SYSTEMS AB, SADELGATAN 6, 213 77 MALMÖ. TEL: 040-946020. E-POST: effekta@effekta.se

## Innehåll

| 1   | Allmän information                                         | 3  |
|-----|------------------------------------------------------------|----|
| 2   | Specifikationer                                            | 4  |
| 3   | Anslutningsexempel                                         | 5  |
| 4   | Upprätta en fjärranslutning till Wireless Professional CPC | 6  |
| 5   | Ändra VNC-autentiseringslösenord                           | 10 |
| 6   | Ändra IP-adress                                            | 13 |
| 7   | Ändra standard ingångsport (Gateway)                       | 16 |
| 8   | CPC ändra systemspråk                                      | 17 |
| 9   | Wireless Professional säkerhetskopiering                   | 19 |
| 9.1 | Etablera åtkomst till CPC filsystem                        | 19 |
| 9.2 | Kopiera filer genom drag & säpp                            | 21 |
| 10  | Wireless Professional planritningar                        | 23 |
| 11  | Revision historia                                          | 24 |
| 12  | Kontakt Information                                        | 25 |

### **1** Allmän information

Wireless Professional CPC är en inbyggd enhet med fristående kraftaggregat i DIN skensystem-hölje och innehåller ett Linux OS såväl som Wireless Professional programvara.

Wireless Professional CPC är konstruerat för användning i ett nätverk (LAN) tillsammans med en fjärrkontrollenhet; det matchar kraven för ett automatiskt testsystem enligt EN 62034.

Det förutsätts att Wireless Professional CPC används tillsammans med en Wireless Professional centralenhet, i det här fallet en WLTouch. På WLTouch är den erforderliga programvaran installerad och förkonfigurerad.

Not: Gränssnitten HDMI och AUX är avaktiverade och därmed utan funktion!

Sida 4/25

## 2 Specifikationer

| CPU                       | ARM Cortex-A7 Quad                           |
|---------------------------|----------------------------------------------|
| Processor klock hastighet | 0,9 GHz                                      |
| RAM                       | 1024MB                                       |
| LAN                       | 10/100 Mbit/s                                |
| Effektförbrukning         | max. 5W                                      |
| Dimensioner               | H 92mm x W 91mm x D 56mm inkl. kraftaggregat |
| Monterings sätt           | DIN skena                                    |

Sida 5/25

## 3 Anslutningsexempel

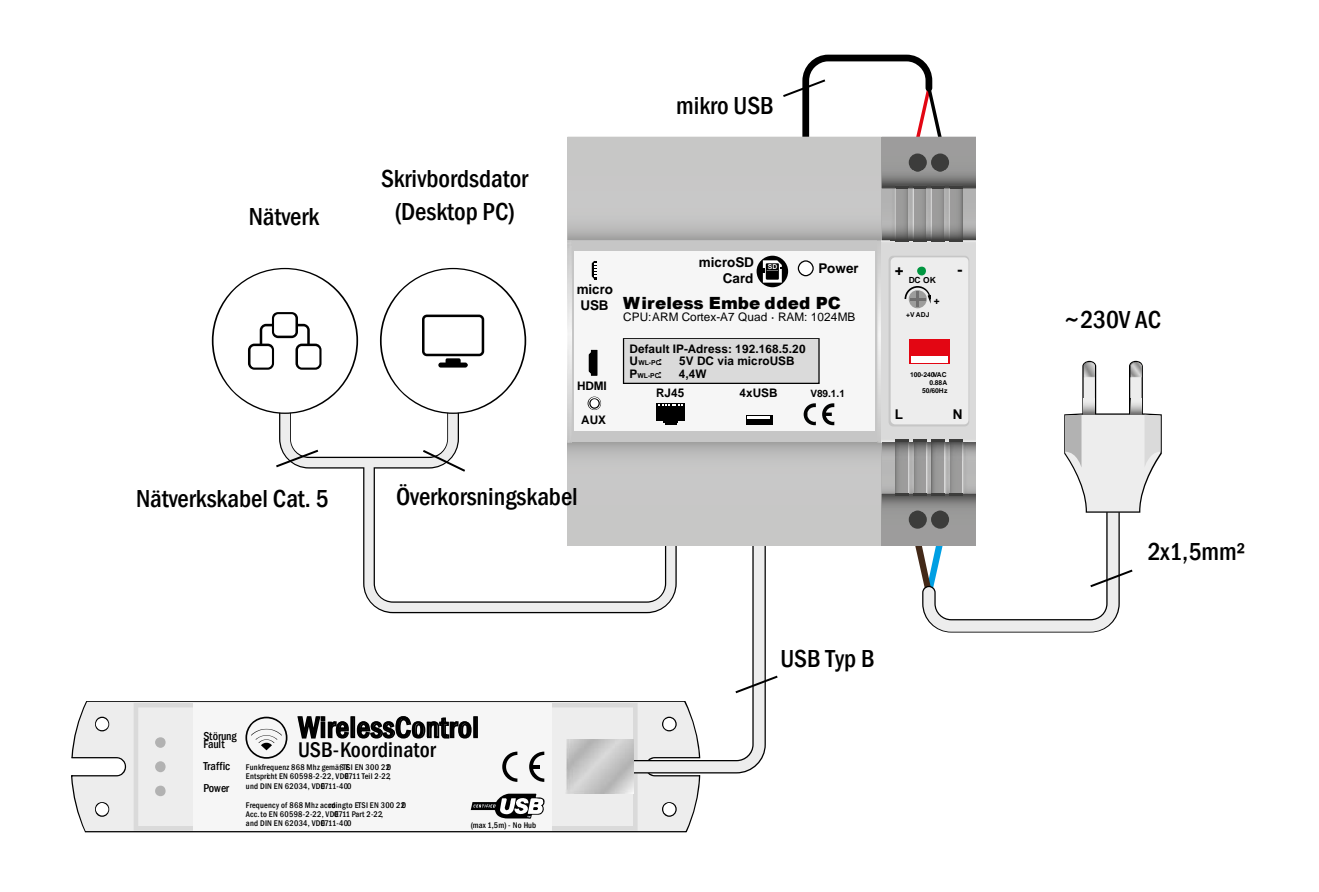

Sida 6/25

### 4 Upprätta en fjärranslutning till Wireless Professional CPC

För att upprätta en fjärranslutning till Wireless Professional CPC, måste nätaggregatet för Wireless Professional CPC anslutas till elförsörjningen. Dessutom måste Wireless Professional CPC anslutas till det lokala nätverket via sitt RJ45-uttag.

Wireless Professional CPC hr en statisk IP adress som standard. Fabriksinställning är: 192.168.5.20.

**Not:** För att komma åt CPC, måste den därför använda datorn vara i samma IP-område som CPC, eller behöves det en aktiv väg till området för CPC.

**Not:** Om det skulle finnas flera Wireless Professional CPC i ett nätverk, som används samtidigt, måste de aktiveras en efter en. Därför är det nödvändigt, efter att anslutningen har upprättats, att ändra IP-adress för varje CPC innan nästa CPC ansluts till nätverket.

För åtkomst till Wireless Professional CPC används den plattformsoberoende programvaran TigerVNC.

TigerVNC kan startas via startmenyn eller via en datorlänk.

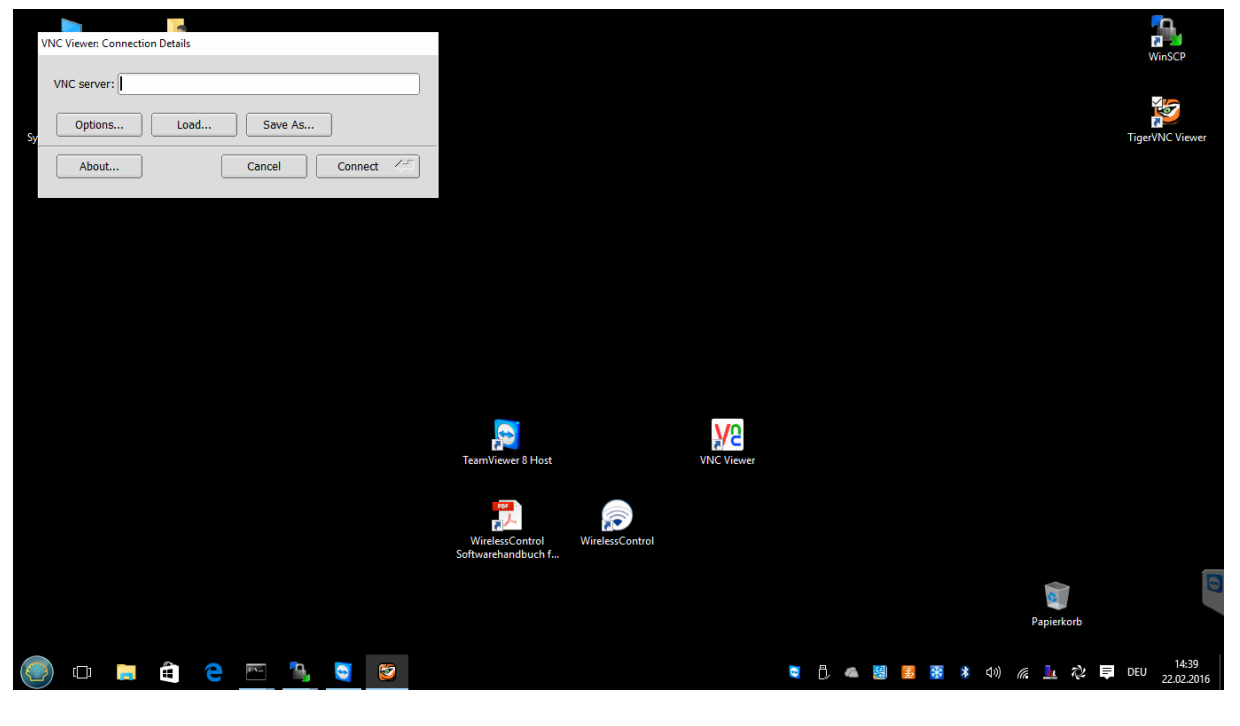

Figur 1: TigerVNC startfönster

Via ladd- (Load...) knappen kommer ett fönster dyka upp där förkonfigurerade inställningar kan väljas och aktiveras.

## Användarmanual

Sida 7/25

| Select a TigerVNC configuration file      |                  |         | ×                                     |                 |            |   |                                                  |       |                     |
|-------------------------------------------|------------------|---------|---------------------------------------|-----------------|------------|---|--------------------------------------------------|-------|---------------------|
| Show: TigerVNC configuration (*.tigervi 🗢 | Favorites        |         |                                       |                 |            |   |                                                  |       | WinSCP              |
| C:/                                       | Add to Favorites | Alt+A   |                                       |                 |            |   |                                                  |       |                     |
| D:/                                       | Manage Favorite  | S AIT+M |                                       |                 |            |   |                                                  |       | × S                 |
| E:/                                       | C:/VNC           | Alt+0   |                                       |                 |            |   |                                                  | Tio   |                     |
| Filename:                                 |                  | Cancel  |                                       |                 |            |   |                                                  | Tige  | rVNC Viewer         |
|                                           |                  |         | FeamViewer 8 Host                     |                 | VNC Viewer |   |                                                  |       |                     |
|                                           |                  |         | WirelessControl<br>Softwarehandbuch f | WirelessControl |            |   |                                                  |       |                     |
|                                           |                  |         |                                       |                 |            |   | <b>Papierkorb</b>                                |       | Ð                   |
| 💿 🗅 🛤 🖨 💽                                 | ۵ 🍯              | 8       |                                       |                 |            | 0 | Hardware sicher entfernen und Medium auswerfen 💫 | = DEU | 14:39<br>22.02.2016 |

Figur 2: Aktiv konfiguration / drivarval

Klicka på "favoriter" (Favorites) och välj C:/VNC för att aktivera den sparade konfigurationsfilen.

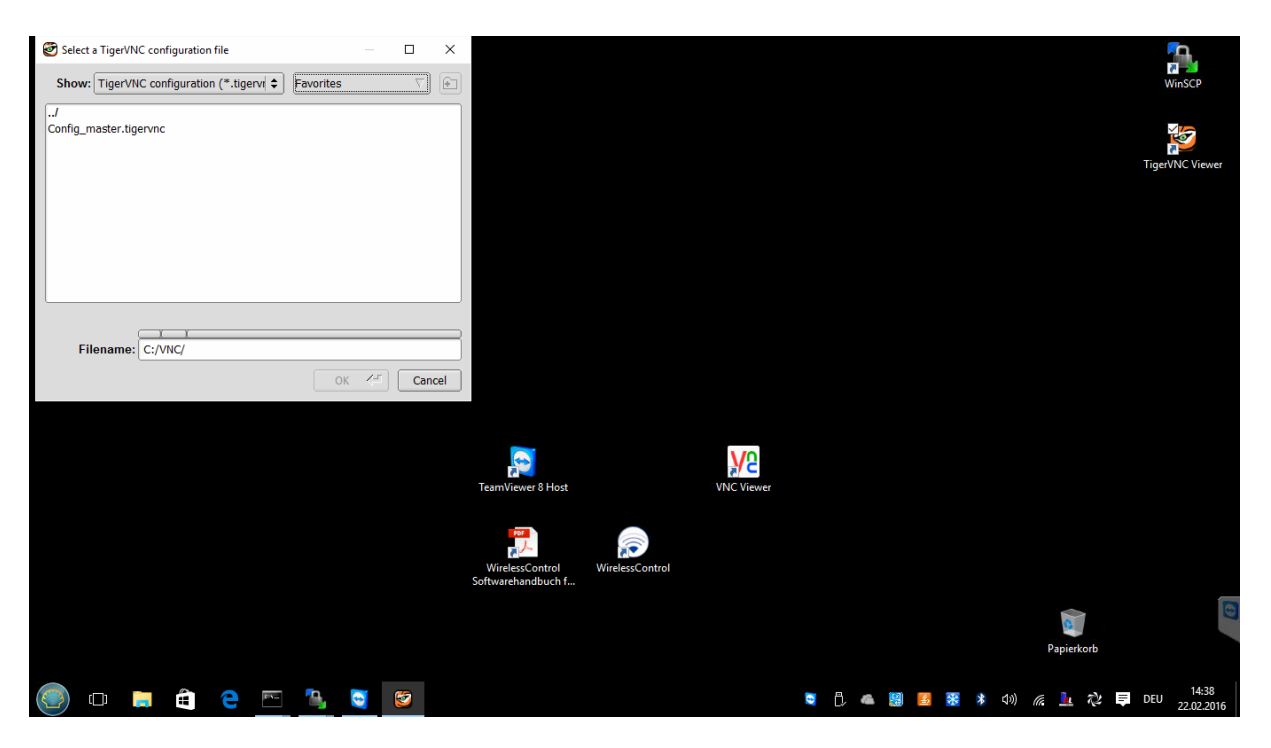

Figur 3: Aktivera konfiguration / Huvudfil (Master file)

Välj filen "*Config\_master.tigervnc*" och konfirmera med OK. Konfigurationsparametrarna aktiveras.

Sida 8/25

## Användarmanual

| VNC Viewer: Connection Details |                                       |   |    |  |   |   |   |     |     |            |      |   |       | VinSCP              |
|--------------------------------|---------------------------------------|---|----|--|---|---|---|-----|-----|------------|------|---|-------|---------------------|
| VNC server: 192.168.5.21:5901  |                                       |   |    |  |   |   |   |     |     |            |      |   |       |                     |
| Sy Options Load Save As        |                                       |   |    |  |   |   |   |     |     |            |      |   | Tiger | VNC Viewer          |
| About Cancel Connect /=        |                                       |   |    |  |   |   |   |     |     |            |      |   |       |                     |
|                                |                                       |   |    |  |   |   |   |     |     |            |      |   |       |                     |
|                                |                                       |   |    |  |   |   |   |     |     |            |      |   |       |                     |
|                                |                                       |   |    |  |   |   |   |     |     |            |      |   |       |                     |
|                                |                                       |   |    |  |   |   |   |     |     |            |      |   |       |                     |
|                                | TeamViewer 8 Host VNC Viewer          |   |    |  |   |   |   |     |     |            |      |   |       |                     |
|                                |                                       |   |    |  |   |   |   |     |     |            |      |   |       |                     |
|                                | WirelessControl<br>Softwarehandbuch f |   |    |  |   |   |   |     |     |            |      |   |       | _                   |
|                                |                                       |   |    |  |   |   |   |     |     | Papie      | korb |   |       | 0                   |
| Explorer                       |                                       |   |    |  |   |   |   |     |     |            |      |   |       |                     |
| 🕘 🗖 📮 e 🔤 🎦 🖉                  |                                       | 0 | Ċ, |  | 4 | * | * | 4)) | ((; | <u>l</u> u | む    | Ę | DEU   | 14:38<br>22.02.2016 |

Figur 4: Startfönster med anslutningsdetaljer

Om du inte har en förkonfigurerad PC, så mata in IP adressen på raden "VNC server", följt av kolon (":") och nästa TCP port (se figur 4). Klicka på "Anslut" (Connect) för att ansluta till enheten.

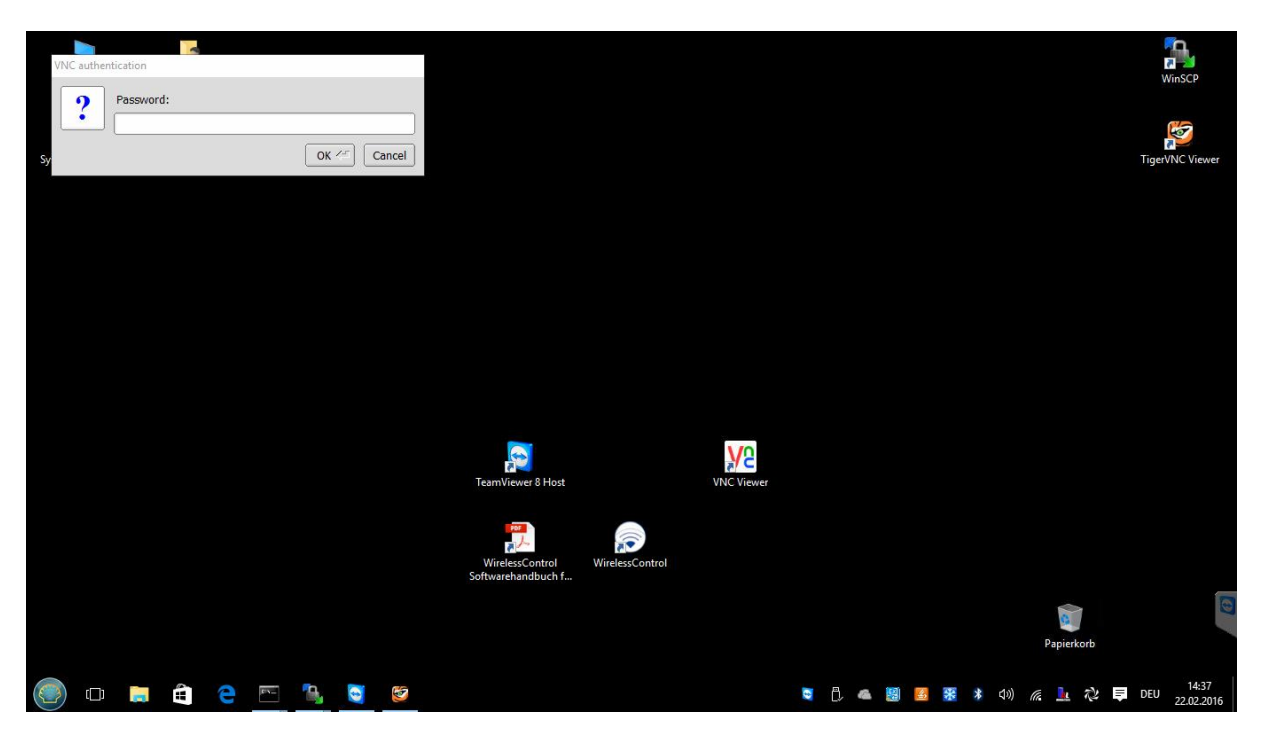

Figur 5: Ange VNC autentiserings-lösenord

För att upprätta en anslutning uppmanas att ge ett lösenord för autentisering. Detta är som standard 123456.

Efter uppgivande och konfirmering av lösenordet visas ett virtuellt skrivbord där Wireless Professional programvaran kan användas på vanligt sätt.

| Salarmpiri (root) - Tiger/INC     WirelessCont   | rol 🗸 🔀                                             |          |                     | 📼 Deutsch                               | □ ×<br>↓<br>lfe ・ |
|--------------------------------------------------|-----------------------------------------------------|----------|---------------------|-----------------------------------------|-------------------|
| Allgemein Fehlerliste Gruppen Gebäudepläne Email | Installation Netzwerkinformationen Vertriebspartner |          |                     |                                         |                   |
| \varTheta OK 🛛 😝 Fehler 😜 Test 🔗 Blockier        | e \varTheta Aktualisiere                            | Activate | Energy Save         | Notleuchten blockieren                  | Logout            |
|                                                  | Funktionsprüfung starten                            | Dauerprü | fung starten        | Brandmeldenachlaufzeit zu               | ırücksetzen       |
| Name                                             | Anzahl Gruppen                                      |          |                     | Status                                  |                   |
|                                                  |                                                     |          |                     |                                         |                   |
| 🍥 🗆 🚍 🚖 🤤 📨 🐁 😇 🦉                                |                                                     | Hardware | sicher entfernen un | id Medium auswerfen<br>孩 ද මා) 🌈 🔽 🔁 DE | 14:54             |

Figur 6: Virtuellt skrivbord och Wireless Professional UI

Sida 10/25

### 5 Ändra VNC-autentiseringslösenord

VNC-autentiseringslösenordet kan konfigureras individuellt. Därför måste först en fjärranslutning etableras till CPC. Om Wireless Professional programvaran körs i helskärmsläge, så avsluta detta läget först med tangentbordets genväg "Alt" + "Enter".

| 🛃 alarmpi:1 (ro                                                                                                    | oot) - TigerVNC |                                                                                                    |             |             |                |                                |                |                 |          |                  |              |         |          | - c       | ×                   |
|----------------------------------------------------------------------------------------------------|-----------------|----------------------------------------------------------------------------------------------------|-------------|-------------|----------------|--------------------------------|----------------|-----------------|----------|------------------|--------------|---------|----------|-----------|---------------------|
|                                                                                                    |                 |                                                                                                    |             |             |                |                                |                |                 |          |                  |              |         |          |           |                     |
|                                                                                                    |                 |                                                                                                    |             |             |                | - <facility> [verbi</facility> | unden und akti | v]              |          |                  |              |         |          |           | - • ×               |
| Daten O                                                                                                    | ptionen Hil     | .fe                                                                                                    |             |             |                |                                |                |                 |          |                  |              |         |          |           |                     |
|                                                                                                    | Miro            |                                                                                                    | Cont        |             | -              | 1 53                           |                |                 |          |                  |              |         | Deutsc   | :h        | •                   |
| $\odot$                                                                                                    | wire            | 1622                                                                                                    | Cour        | 101         |                |                                |                |                 |          |                  |              |         | Ģ        | ) Hilfe   | •                   |
| Allgemein                                                                                                    | Fehlerliste     | Gruppen                                                                                                    | Gebäudeplär | ne Email    | Installation   | Netzwerkinform                 | mationen V     | ertriebspartner |          |                  |              |         |          |           |                     |
| 🔵 ОК                                                                                                    | , 😝 Fehle       | er 😑                                                                                                    | Test 🧃      | 🔵 Blockiert | 😑 Aktua        | Ilisiere                       |                |                 | Activate | Energy Save      | Notl         | euchten | blockie  | ren       | ogout               |
|                                                                                                    |                 |                                                                                                    |             |             |                |                                | Funktionsp     | orüfung starten | Dauerprü | ifung starten    | Brandr       | neldena | chlaufze | eit zurüc | ksetzen             |
|                                                                                                    |                 | Name                                                                                                    |             |             | Anzahl Gruppen |                                |                |                 |          | S                | tatus        |         |          |           |                     |
| dd∰ <faci< td=""><td>ility&gt;</td><td></td><td></td><td></td><td></td><td colspan="4">0</td><td>hler auf 2 Gerä</td><td>ten</td><td></td><td></td><td></td><td></td></faci<> | ility>          |                                                                                                    |             |             |                | 0                              |                |                 |          | hler auf 2 Gerä  | ten          |         |          |           |                     |
|                                                                                                    |                 |                                                                                                    |             |             |                |                                |                |                 |          |                  |              |         |          |           |                     |
|                                                                                                    |                 |                                                                                                    |             |             |                |                                |                |                 |          |                  |              |         |          |           |                     |
|                                                                                                    |                 |                                                                                                    |             |             |                |                                |                |                 |          |                  |              |         |          |           |                     |
|                                                                                                    |                 |                                                                                                    |             |             |                |                                |                |                 |          |                  |              |         |          |           |                     |
|                                                                                                    |                 |                                                                                                    |             |             |                |                                |                |                 |          |                  |              |         |          |           |                     |
|                                                                                                    |                 |                                                                                                    |             |             |                |                                |                |                 |          |                  |              |         |          |           |                     |
|                                                                                                    |                 |                                                                                                    |             |             |                |                                |                |                 |          |                  |              |         |          |           | _                   |
|                                                                                                    |                 |                                                                                                    |             |             |                |                                |                |                 |          |                  |              |         |          |           |                     |
| 1                                                                                                    |                 | 📃 - <facility< td=""><td>y&gt; [verbu</td><td></td><td></td><td></td><td></td><td></td><td></td><td>Intel® HD-Grafik</td><td></td><td></td><td>_</td><td>15:</td><td>07 💻 🙋</td></facility<> | y> [verbu   |             |                |                                |                |                 |          | Intel® HD-Grafik |              |         | _        | 15:       | 07 💻 🙋              |
| (O)                                                                                                    | 🥫 🖨             | <b>e</b> 1                                                                                                    | PE 🐁 🚺      | 2 😂         |                |                                |                |                 | o (). 🧉  | 1                | <b>氷</b> ロッ) | la 🎍    | ☆ 5      | DEU       | 15:07<br>22.02.2016 |

Figur 7: Wireless Professional CPC avsluta helskärmsläge

Starta konsolen "xterm" eller "LXTerminal" via startmenyn för Wireless Professional CPC (nederst till vänster i Linux-aktivitetsfältet; programvaran xterm / LXTerminal finns i menyalternativet "Systemverktyg" (Systemwerkzeuge)).

Sida 11/25

| 🛃 alarmpi:1 (root) - TigerVNC |                              |                              |                           |           |                 | -                                       |             |
|-------------------------------|------------------------------|------------------------------|---------------------------|-----------|-----------------|-----------------------------------------|-------------|
|                               |                              |                              |                           |           |                 |                                         |             |
|                               |                              | efe eillis a fuerde          | and an used a lative      |           |                 |                                         |             |
|                               |                              | - <ractury> [verbu</ractury> | inden und aktivj          |           |                 |                                         |             |
| Daten Optionen Hilfe          |                              |                              |                           |           |                 |                                         |             |
| A Winala                      | co Control                   | I PS                         |                           |           |                 | 💻 Deutsch                               | [▼          |
|                               | sscontrol                    | 1 12                         |                           |           |                 | 🕜 Hi                                    | lfe 🔹       |
|                               |                              |                              |                           |           |                 | 11 - 12 - 14 - 14 - 14 - 14 - 14 - 14 - |             |
| Allgemein Fehlerliste Gru     | uppen Gebäudepläne Email     | Installation Netzwerkinform  | nationen Vertriebspartner |           |                 |                                         |             |
| 😑 OK 🛛 😝 Fehler               | 🔵 Test 🛛 😝 Blockiert         | \varTheta Aktualisiere       |                           | Activate  | Energy Save     | Notleuchten blockieren                  | Logout      |
|                               |                              |                              | Funktionsprüfung starten  | Dauerprüf | ung starten     | Brandmeldenachlaufzeit zu               | ırücksetzen |
|                               |                              |                              |                           |           |                 |                                         |             |
|                               | Name                         | Anzahl Gruppen               |                           |           |                 | Status                                  |             |
| <pre>// facility&gt;</pre>    |                              | 0                            |                           |           | ler auf 2 Gerät | en                                      |             |
|                               |                              |                              |                           |           |                 |                                         |             |
|                               |                              |                              |                           |           |                 |                                         |             |
|                               | _                            |                              |                           |           |                 |                                         |             |
| Tentwicklung                  |                              |                              |                           |           |                 |                                         |             |
| 🖬 Grafik                      |                              |                              |                           |           |                 |                                         |             |
| Systemwerkzeurre              | Avabi Zeroconf Browser       |                              |                           |           |                 |                                         |             |
| Unterhaltungsmedien           | LXTerminal                   |                              |                           |           |                 |                                         |             |
| Einstellungen                 | PCManFM Dateimanager         |                              |                           |           |                 |                                         |             |
| Ausführen                     | Taskmanager                  |                              |                           |           |                 |                                         | 6           |
| Abmelden                      | Sterm                        |                              |                           |           |                 |                                         |             |
|                               | <facility>[verbu]</facility> |                              |                           |           |                 |                                         | 15:08 🔳 ወ   |
|                               |                              |                              |                           |           | 101 🔽 🐺 🛛       |                                         | 15:08       |
|                               |                              |                              |                           | v L, «    | 🖼 🔛 🌆 🎙         | n vi 116 🎫 🖓 📮 De                       | 22.02.2016  |

Figur 8: CPC startmeny och start av Xterm- eller LXTerminal konsol.

Ett konsolfönster med en uppmaning dyker upp. Skriv här kommandot "vncpasswd" och bekräfta genom att trycka Enter på tangentbordet.

En uppmaning (Promt) för det nya lösenordet visas "Lösenord:". (Password:). Detta måste anges två gånger (varje gång måste Enter tryckas, uppmaning andra gången: "Verifiera:". Lösenordet visas inte under inmatning och det måste innehålla minst 6 tecken.

| 💇 alarmpi:1 (root) ·                                                              | - TigerVNC                          |   |   |   |     |
|-----------------------------------------------------------------------------------|-------------------------------------|---|---|---|-----|
| X                                                                                 | xterm                               | - | • | × |     |
| sh-4.3# vncpasswd<br>Password:<br>Verify:<br>Would you like to                    | enter a view-only password (y/n)? ∎ |   |   |   |     |
|                                                                                   |                                     |   |   |   |     |
|                                                                                   |                                     |   |   |   | all |
|                                                                                   |                                     |   |   |   | •   |
| / <facility< td=""><td>y&gt;</td><td></td><td></td><td></td><td></td></facility<> | y>                                  |   |   |   |     |

#### Figur 9: Ändra CPC lösenord

När lösenordet har angetts två gånger finns det möjlighet att tilldela ett lösenord för begränsad åtkomst, skrivskyddat, "endast visning" (read-only, "view-only"). Om du vill bekräfta detta lösenord bekräfta uppmaninge "Vill du skriva in ett endast visningsbart

## Sida 12/25

lösenord?" ange y (yes) och skriv nu det "skrivskyddade" lösenordet (två gånger). Det måste skilja sig från fullåtkomst lösenordet. Om du inte vill tilldela ett "skrivskyddat" lösenord, ange n (no).

Konsolen kan stängas via kommandot utgång (Exit) eller genom att klicka på x längst upp till höger.

Efter att lösenordet ändrades är fjärranslutningen kvar aktiv; endast efter det att den stängts är det nödvändigt att ange det nya lösenordet om fjärranslutningen till denna Wireless Professional CPC återupprättas.

#### 6 Ändra IP-adress

Wireless Professional CPC har en statisk IP adress. Den sätts som standard till **192.168.5.20**. En dynamisk IP adress via DHCP stöds inte.

För att ändra IP-adressen behöver en fjärranslutning till CPC etableras.

Om Wireless Professional-programvaran körs i helskärmsläge, avsluta detta läge först med tangentbordets genväg "Alt" + "Enter".

Starta konsolen "xterm" eller "LXTerminal" via startmenyn för Wireless Professional CPC (nederst till vänster i Linux-aktivitetsraden; programvaran xterm / LXTerminal finns i menyalternativet "Systemverktyg" (Systemwerkzeuge).

Ange kommandot *nano /etc./dhcpcd.conf* och bekräfta genom att trycka på Enter. En textredigerare öppnar med konfigurationen av IP-adresserna.

| 逻 alarmpi:1 (root) - Ti                                        | igerVNC                                                                                 |                                         |              |     |
|----------------------------------------------------------------|-----------------------------------------------------------------------------------------|-----------------------------------------|--------------|-----|
| X                                                              | xterm                                                                                   |                                         |              | ×   |
| GNU nano 2.5.0                                                 | Datei: /etc/dhcpcd.conf                                                                 |                                         |              |     |
| Interface eth0<br>static ip_address=19<br>static routers=192,1 | 2.168.5.21/24<br>68.5.1                                                                 |                                         |              |     |
|                                                                |                                                                                         |                                         |              |     |
|                                                                |                                                                                         |                                         |              |     |
|                                                                |                                                                                         |                                         |              | all |
|                                                                |                                                                                         |                                         |              | •   |
| ℃ Hilfe   ℃ Spei<br>X Beenden   ^R Date                        | [ 4 Zeilen gelesen ]<br>chern ^W Wo ist^K Ausschneid<br>i öffn^∖ Ersetzen _^U Ausschn.⊓ | di Ausrichtenî Cur<br>1 Rechtschr, 2 Zu | sor<br>Zeile |     |
| def acility >                                                  |                                                                                         |                                         |              |     |

#### Figur 10: Ändra CPC IP adress

Ange önskad IP-adress i raden "static ip\_address=". För att stänga redigeraren, tryck "Ctrl" + "x"; bekräfta uppmaningen om du vill spara med tyskt y (Tysk version: j).

| 🖉 alarmpi:1 (root)                                         | - TigerVNC                                                   |           |          |
|------------------------------------------------------------|--------------------------------------------------------------|-----------|----------|
| X                                                          | xterm                                                        | - • ×     |          |
| GNU nano 2.5.0                                             | Datei: /etc/dhcpcd.conf                                      | Verändert |          |
| interface eth0<br>static ip_address:<br>static routers=192 | =192,168,5,25/24<br>2,168,5,1                                |           |          |
|                                                            |                                                              |           |          |
|                                                            |                                                              |           |          |
|                                                            |                                                              |           | illa     |
|                                                            |                                                              |           | <b>)</b> |
|                                                            |                                                              |           |          |
| Veranderten Puffer<br>J Ja<br>N Nein ^1                    | r speichern ("Nein" VERWIRFT DIE ANDERUNGEN)"<br>] Abbrechen |           |          |
| // stacility                                               | V>                                                           |           |          |

Figur 11: CPC Spara IP inställningar vid stängning av redigeraren

Genom att bekräfta med "Enter" kommer du tillbaka till xterm/LXTerminal konsolen.

Konsolen kan stängas via komman "*exit*" eller genom att klicka på *"*x" längst upp till höger.

Wireless Professional CPC måste startas om nu för att ändringarna ska träda i kraft. I detta fall välj menyalternativet "logga ut" (Abmelden) i Linux-startmenyn. Ett urvalsfönster dyker upp.

Användarmanual

| 🧭 alarmpi:1 (root) - TigerVNC                                                                                                    |                                |                           |          |                |         |              | -            | o ×        |
|----------------------------------------------------------------------------------------------------|--------------------------------|---------------------------|----------|----------------|---------|--------------|--------------|------------|
|                                                                                                    |                                |                           |          |                |         |              |              |            |
| -                                                                                                    | - <facility> [verbu</facility> | unden und aktiv]          |          |                |         |              |              | - • ×      |
| Daten Optionen Hilfe                                                                                                    |                                |                           |          |                |         |              |              |            |
|                                                                                                    | E ES                           |                           |          |                |         | 🔳 Deu        | ıtsch        | •          |
|                                                                                                    | 1 22                           |                           |          |                |         |              | 🕜 Hilfe      | •          |
| Allgemein Fehlerliste Gruppen Gebäudepläne Email                                                                                                    | Installation Netzwerkinform    | nationen Vertriebspartner |          |                |         |              |              |            |
| \varTheta OK 🛛 😝 Fehler 🔵 Test 🔗 Blockiert                                                                                                    | 😝 Aktualisiere                 |                           | Activate | Energy Sav     | Notlei  | uchten block | kieren       | Logout     |
|                                                                                                    |                                | Funktionsprüfung starten  | Dauerprü | fung starten   | Brandme | eldenachlau  | ıfzeit zurü  | icksetzen  |
| Name                                                                                                    | Anzahl Gruppen                 |                           |          |                | Sta     | itus         |              |            |
| defense of the second second s |                                | 0                         | 😑 Fel    | nler auf 2 Ger | äten    |              |              |            |
|                                                                                                    |                                |                           |          |                |         |              |              |            |
|                                                                                                    |                                |                           |          |                |         |              |              |            |
| Tentwicklung                                                                                                    |                                |                           |          |                |         |              |              |            |
| ✓ Grafik                                                                                                    |                                |                           |          |                |         |              |              |            |
| Systemwerkzeuge                                                                                                    |                                |                           |          |                |         |              |              |            |
| 5 Unterhaltungsmedien                                                                                                    |                                |                           |          |                |         |              |              |            |
| Einstellungen                                                                                                    |                                |                           |          |                |         |              |              |            |
| Ausführen                                                                                                    |                                |                           |          |                |         |              |              |            |
| o Abmelden                                                                                                    |                                |                           |          |                |         |              |              |            |
| - <facility> [verbu</facility>                                                                                                    |                                |                           |          |                |         |              | 15           | 5:20 💻 🔯   |
| 🥘 🖸 📮 🖨 🧧 🛅 🥘                                                                                                    |                                |                           | 9 D 🦀    | 1              | 🗚 🕼 ,   | (in 🤽 🖓      | <b>■</b> DEU | 22.02.2016 |

| Figur 12: | CPC | startmeny | "Logga | ut" | (Abmelden | I) |
|-----------|-----|-----------|--------|-----|-----------|----|
|-----------|-----|-----------|--------|-----|-----------|----|

| 🧭 alarmpi:1 (root) - TigerVNC                                                                                                    |                                               | – 0 ×                                                    |
|----------------------------------------------------------------------------------------------------|-----------------------------------------------|----------------------------------------------------------|
|                                                                                                    |                                               |                                                          |
|                                                                                                    | - <facility> [verbunden und aktiv]</facility> | *                                                        |
| Daten Optionen Hilfe                                                                                                    |                                               |                                                          |
| Allgemein Fehlerliste Gruppen Gebäudepläne Email Instal                                                                                                    |                                               | Deutsch 💌                                                |
| \varTheta OK 🛛 👄 Fehler 🕒 Test 🔗 Blockiert 🕤                                                                                                    | LIGHTWEIGHT XII DESKTOP ENVIRONMENT           | Activate Energy Save Notleuchten blockieren Logout       |
|                                                                                                    | Logout LXDE session ?                         | Dauerprüfung starten Brandmeldenachlaufzeit zurücksetzen |
| Name                                                                                                    | Shutdown                                      | Status                                                   |
| difference of the second second secon | Neu starten                                   | 👄 Fehler auf 2 Geräten                                   |
|                                                                                                    |                                               |                                                          |
|                                                                                                    | Computer sperren                              |                                                          |
|                                                                                                    | C Logout                                      |                                                          |
|                                                                                                    | S Abbrechen                                   |                                                          |
|                                                                                                    |                                               |                                                          |
|                                                                                                    |                                               |                                                          |
|                                                                                                    |                                               |                                                          |
| - <facility>[verbu</facility>                                                                                                    |                                               | 15:21 👰 🔘                                                |
| 🎯 🕫 🖨 😑 <u>🗠 💐 😂</u>                                                                                                    |                                               | 💐 🗓 👛 💹 🛃 🔀 🗚 पंश) 🌾 🦺 ৈ 📮 DEU 15:21<br>22.02.2016       |

## Figur 13:CPC Urvalsfönster

Tryck på "Omstart" (Neu starten) knappen. Operativsystemet för Wireless Professional CPC kommer att stängas av och startas om. Under avstängning stängs fjärranslutningen automatiskt.

Sida 16/25

## 7 Ändra standard ingångsport (Gateway)

För att ändra ingångsportens IP-adress, utför enligt avsnitt 6, men ändra linjen "statisk nätomkopplare" (static routers) till den önskade inställningen.

#### Sida 17/25

### 8 CPC ändra systemspråk

För att ändra systemspråket, måste en fjärranslutning till CPC startas.

Om Wireless Professional programvaran körs i helskärmsläge, tryck på "Alt" + "Enter" knapparna samtidigt.

Starta konsolprogrammet "Xterm" eller "LXTerminal" från startmenyn för Wireless Professional CPC (längst ner till vänster på Linuxaktivitetsrad), Xterm eller LXTerminal programmet finns i menyalternativet "Systemverktyg" (System Tools).

Skriv in "/root/set\_language.sh" xx\_XX .UTF-8 UTF-8 "" i konsolen och bekräfta med Enter. För xx måste tillämplig landskod användas.

! Viktigt att uttrycket "xx\_XX .UTF-8 UTF-8" måste omges med citationstecken.

| Språk    | Land tecken | Uttryck                                               |
|----------|-------------|-------------------------------------------------------|
| tyska    | de_DE       | <pre>/root/set_language.sh ,de_DE .UTF-8 UTF-8"</pre> |
| engelska | en_US       | /root/set_language.sh                                 |
| svenska  | sv_SE       | /root/set_language.sh                                 |

Efter ändring av språket måste CPC startas om för att ändringarna ska godkännas.

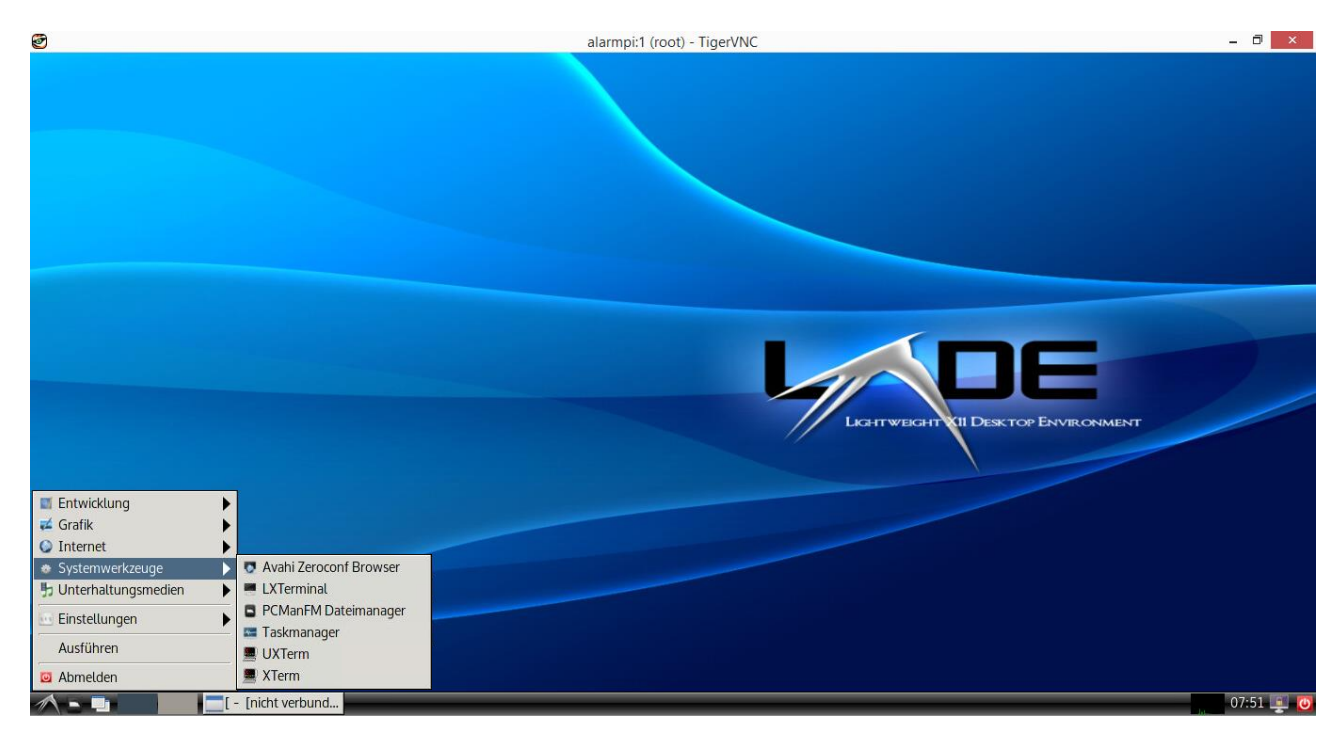

Figur 14: Välj terminalprogram

## Användarmanual

## Sida 18/25

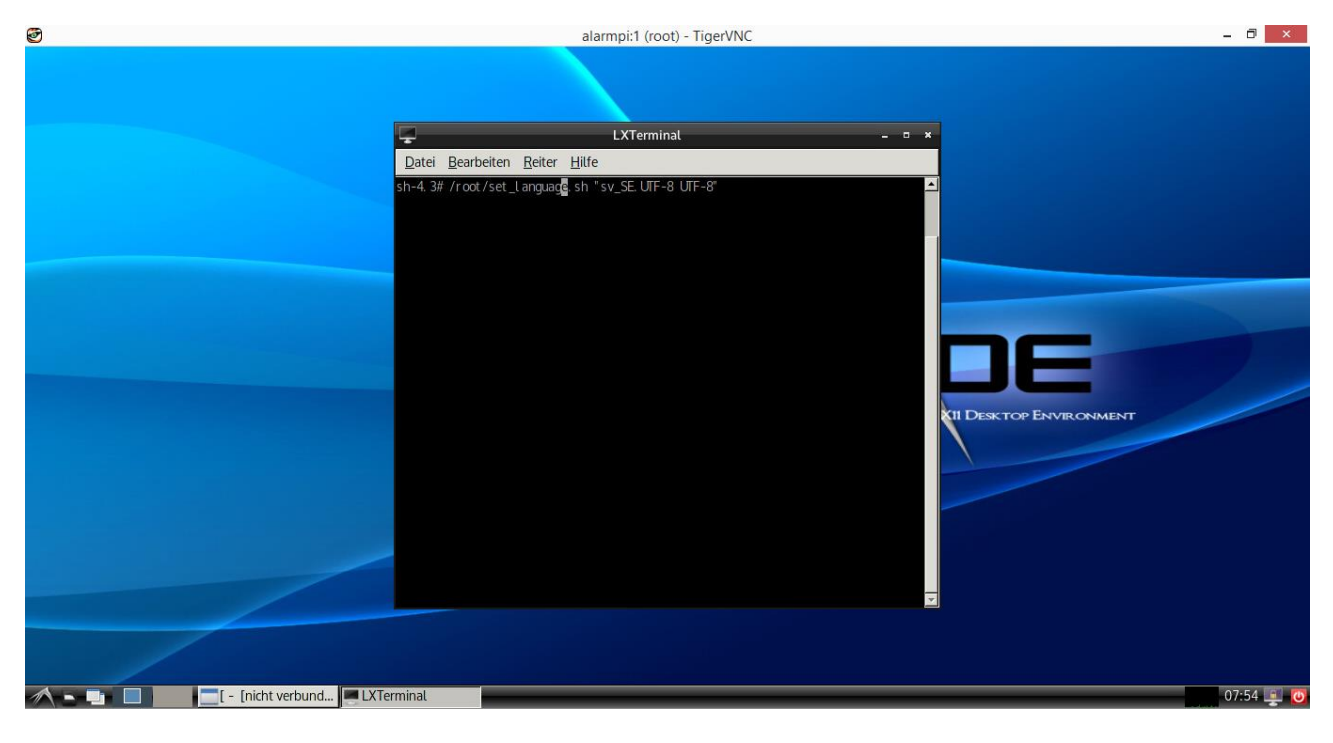

## Figur 15: Ange kommandoraden

| 1 | alarmpi:1 (root) - TigerVNC                                                                                                    | - 🗇 🗙     |
|---|----------------------------------------------------------------------------------------------------|-----------|
|   | LXTerminat<br>Date Bearbeiten Reiter Hilfe<br>sh-4.3# /root/set_language.sh "sv_SE_UTF-8 UTF-8"<br>Urcommerting the required entry in the locales file<br>Generating to locale<br>Generating to locale<br>Generating to system<br>sh-4.3# |           |
|   | ×                                                                                                    |           |
|   |                                                                                                    |           |
| - | C - [nicht verbund                                                                                                    | 07:55 💻 🚺 |

Figur 16: Byta språket

### 9 Wireless Professional säkerhetskopiering

#### 9.1 Etablera åtkomst till CPC filsystem

För att göra en säkerhetskopia (backup) av Wireless Professional CPC är det nödvändigt att få åtkomst till dess filsystem. I detta exempel görs detta via Windows UI av en WLTouch och programvaran "WinSCP".

**Not:** En direkt ansluten USB-minnessticka kommer inte att identifieras som enhet och är därför inte lämplig för en direkt säkerhetskopiering.

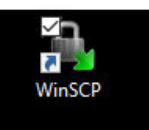

Starta applikationen via dubbel-klickning på "WinSCP"-Ikonen på skrivbordet.

| 🌆 Anmeldung - WinSCP                  |                                                                                         | - 🗆 X                        |
|---------------------------------------|-----------------------------------------------------------------------------------------|------------------------------|
| Neues Verbindungsziel                 | Sitzung<br>Übertragungsprotokoll:<br>SFTP<br>Rechnername:<br>Benutzername:<br>Speichern | Port <u>n</u> ummer:<br>22 - |
| Werkzeuge  Verwalten                  | Anmelden 🔽 Schließen                                                                    | Hilfe                        |
| WirelessControl<br>Softwarehandbuch f | WirelessControl                                                                         |                              |

#### Figur 14: WinSCP inloggningsfönster

I den vänstra halvan av WinSCP inloggningsfönster visas alla redan konfigurerade anslutningar. Exemplet ovan visar den förkonfigurerade anslutningen till standard IP-adressen för Wireless Professional CPC.

Om IP-adressen fortfarande är giltig kan anslutningsparametrarna aktiveras genom att klicka på anslutningen. I annat fall skapa en ny anslutning genom att klicka i det högra fönstret under "Datornamn" (Computer name/Rechnername) och ange IP-adressen för din Wireless Professional CPC. I fältet "Användarnamn" (Benutzername) ange "rot" (*root*).

**Not:** Det rekommenderas att spara den nya anslutningen permanent genom att klicka på knappen "spara" (Speichern) för att ha det tillgängligt för kommande uppgifter.

### Användarmanual

#### Sida 20/25

**Not:** För att undvika obegränsat tillträde till filsystemet rekommenderas det att inte spara anslutningslösenordet. Om lösenordet inte sparas uppmanas användaren att ange det innan anslutningen är etablerad.

| 🌆 Passwort - root@192.168.5.21 - V                                                                                   | VinSCP    | ×     |
|----------------------------------------------------------------------------------------------------|-----------|-------|
| Suche nach entferntem Rechner<br>Verbinde mit entferntem Rechner<br>Authentifiziere<br>Verwende Benutzername "root". |           |       |
| Passwort:<br> <br>  Passwort für diese Sitzung merken<br>  OK                                                        | Abbrechen | Hilfe |

Figur 15: WinSCP, ange lösenord under anslutningen.

Ange "rot" (root) i fältet "Lösenord" (Passwort) och konfirmera med OK. Konfirmera följande Windows säkerhetsvarning med "Ja".

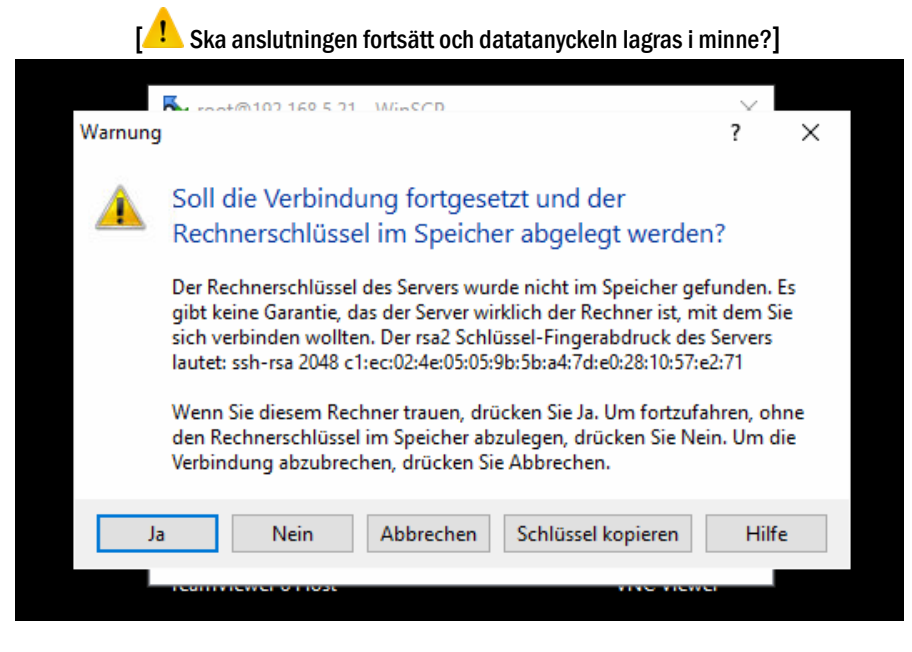

Figur 16: Windows säkerhetsvarning under anslutningens etablering.

Efter framgångsrik etablering av anslutningen, visas huvudskärmen för WinSCP. Detta visas på vänster sida på filsystemet för Windows PC och på höger sida den för Wireless Professional CPC.

EFFEKTA POWER SYSTEMS AB, SADELGATAN 6, 213 77 MALMÖ. TEL: 040-946020. E-POST: effekta@effekta.se

Sida 21/25

|                               | 2        | noot - root@192.168.5.   | 21 - WinSCP  |                      |                          |          |                          |            |                     | _               |                |              |
|-------------------------------|----------|--------------------------|--------------|----------------------|--------------------------|----------|--------------------------|------------|---------------------|-----------------|----------------|--------------|
| Dieser PC                     | Distribu | Lokal Markieren Dateie   | n Befehle S  | itzung Einstellungen | Entfernt Hilfe           |          |                          |            |                     |                 |                | WinSCP       |
|                               |          | 🖶 🚼 😂 Synchronisier      | en 🧊 🧬       | R @ R @ L            | iste 🔹 Übertragungsoptio | nen Star | idard 🗸 🧧                | <b>-</b>   |                     |                 |                |              |
| C IE                          |          | 📮 root@192.168.5.21 📹    | Neue Sitzur  | a                    |                          |          |                          |            |                     |                 |                | 6            |
| Contamposition and the second |          | C: Windows               | • 🔗 🔽 🕴      |                      | n 2 %                    |          | root • 🚰                 | 7          | - E 🗖 🏠 🎜           | 强 Dateien suc   | hen 🕄          |              |
| systemsteuerung               | Netzwe   | I 🔐 Hochladen 🕼 🕅 I      | Bearbeiten 💥 | A De Eigenschafte    |                          |          | Herunterladen 🞲          | Bearbeiten | X A B Eigenschaf    | ten 🚰 🕞 🗐       | FI             | TVINC Viewer |
|                               |          | C:\Users\Wireless\Docume | nts          |                      |                          |          | /root                    |            |                     |                 |                |              |
|                               |          | Name                     | Größe        | Тур                  | Geändert                 |          | Name                     | Größe      | Geändert            | Rechte          | Besitzer       |              |
|                               |          | <b>t</b>                 |              | Darüberliegendes     | 03.12.2015 07:53:01      |          | <b>t</b>                 |            | 19.01.2016 11:14:30 | rwxr-xr-x       | root           |              |
|                               |          | Voucam                   |              | Dateiordner          | 03.06.2014 13:05:47      |          | Desktop                  |            | 19.01.2016 11:29:05 | rwxr-xr-x       | root           |              |
|                               |          | PassMark                 |              | Dateiordner          | 28.01.2015 14:48:24      |          | WirelessControl          |            | 19.01.2016 11:29:10 | rwxr-xr-x       | root           |              |
|                               |          |                          |              |                      |                          |          | start.sh                 | 1 KB       | 19.01.2016 11:09:25 | rwxrwxr-x       | root           |              |
|                               |          |                          |              |                      |                          |          |                          |            |                     |                 |                |              |
|                               |          |                          |              |                      |                          |          |                          |            |                     |                 |                |              |
|                               |          |                          |              |                      |                          |          |                          |            |                     |                 |                |              |
|                               |          |                          |              |                      |                          |          |                          |            |                     |                 |                |              |
|                               |          |                          |              |                      |                          |          |                          |            |                     |                 |                |              |
|                               |          |                          |              |                      |                          |          |                          |            |                     |                 |                |              |
|                               |          |                          |              |                      |                          |          |                          |            |                     |                 |                |              |
|                               |          |                          |              |                      |                          |          |                          |            |                     |                 |                |              |
|                               |          |                          |              |                      |                          |          |                          |            |                     |                 |                |              |
|                               |          |                          |              |                      |                          |          |                          |            |                     |                 |                |              |
|                               |          |                          |              |                      |                          |          |                          |            |                     |                 |                |              |
|                               |          |                          |              |                      |                          |          |                          |            |                     |                 |                |              |
|                               |          |                          |              |                      |                          |          |                          |            |                     |                 |                |              |
|                               |          |                          |              |                      |                          |          |                          |            |                     |                 |                |              |
|                               |          |                          |              |                      |                          |          |                          |            |                     |                 |                |              |
|                               |          | 0 B yon 0 B in 0 yon 2   | -            |                      | 6 verste                 | ckt      | 0 B yon 102 B in 0 yon 3 |            | 1                   |                 | 8 versteckt    |              |
|                               |          |                          |              |                      | 5 Vente                  |          |                          |            |                     | SFTP-3          | 0:19:24        |              |
|                               |          |                          | _            |                      |                          |          |                          |            |                     | Papierk         | orb            | 2            |
|                               |          |                          |              |                      |                          |          |                          |            |                     |                 |                |              |
| 🧑 n 🗖                         | 4        | A                        | -            |                      |                          |          |                          | 8 🙈        | 🖾 🔽 🗴               | 1               |                | 16:16        |
|                               |          |                          |              |                      |                          |          | ×                        |            |                     | Lautsprecher: 6 | 00% <b>100</b> | 22.02.2016   |

#### Figur 20: CPC filsystem

## 9.2 Kopiera filer genom drag & säpp

Navigera i det vänstran området (Windows-) till katalogen eller minnesenheten där säkerhetskopian ska sparas t.ex. i rotkatalogen eller på en USB-sticka.

|      | Sa Documents - root@192.168.5.21 - WinSCP                                   |                                  |                  |                     |  |               |       |       |  |  |
|------|-----------------------------------------------------------------------------|----------------------------------|------------------|---------------------|--|---------------|-------|-------|--|--|
| It - | Lokal Markieren Dateien Befehle Sitzung Einstellungen Entfernt Hilfe        |                                  |                  |                     |  |               |       |       |  |  |
|      | 🖶 🔁 📚 Synchronisieren 🛛 👽 🕼 👔 🎲 Liste 🗸 Übertragungsoptionen Standard 🔹 🥩 🗸 |                                  |                  |                     |  |               |       |       |  |  |
|      | 📮 root@192.168.5.21 🚅 Neue Sitzung                                          |                                  |                  |                     |  |               |       |       |  |  |
| er   | 늘 C: Windows 🗸 🗸                                                            | - 🚰 🔽 🖛 🗈 🗈 🏠 🔁 💁 🛛 📑 root 🔹 🚰 😨 |                  |                     |  |               |       |       |  |  |
|      | Eigene Dateien Desktop                                                      | arbeiten 🗙                       | 🛃 🕞 Eigenschafte | n 🗳 🖻 🛨 🖃 🗹         |  | Herunterlader | n 🔐 🛛 | 🔏 Bea |  |  |
| 1    | 🚘 <u>C</u> : Windows                                                        | 5                                |                  |                     |  | /root         |       |       |  |  |
|      | 👝 <u>D</u> : Volume                                                         | Größe                            | Тур              | Geändert            |  | Name          |       |       |  |  |
|      | E: USB-Laufwerk                                                             |                                  | Darüberliegendes | 03.12.2015 07:53:01 |  | ±             |       |       |  |  |
|      | Youcam                                                                      |                                  | Dateiordner      | 03.06.2014 13:05:47 |  | Desktop       |       |       |  |  |
|      | PassMark                                                                    |                                  | Dateiordner      | 28.01.2015 14:48:24 |  |               | d -   |       |  |  |
|      |                                                                             |                                  |                  |                     |  | start.sh      |       |       |  |  |
|      |                                                                             |                                  |                  |                     |  |               |       |       |  |  |
|      |                                                                             |                                  |                  |                     |  |               |       |       |  |  |

### Figur 21: CPC körval

På höger (CPC-) skärmklicka på mappen "WirelessControl". Dra denna mapp med nedtryckt vänster musknapp (LMB, left mouse button) till vänster in i målgkatalogen och släpp sedan knappen. "WirelessControl". mappen kopieras nu från CPC till målkatalogen. Denna procedur kallas "Kopiera via drag & släpp (Copy via Drag&Drop).

### Sida 22/25

| 0% Lade herunter                        |                  |                               |                  | ? ×                                           |
|-----------------------------------------|------------------|-------------------------------|------------------|-----------------------------------------------|
|                                         |                  | P                             | 3                | Abbrechen 3<br>Minimieren 🔻                   |
| Datei: installer.d<br>Ziel: E:\Backup   | at.bak<br>)\     |                               |                  | Wenn <u>f</u> ertig:<br>Im Leerlauf bleit     |
| Verbleibende Zeit:<br>Bytes übertragen: | 0:00:00<br>540 B | Verstrichene Zeit:<br>Geschw. | 0:00:16<br>0 B/s | <u>G</u> eschwindigkeit (KB/s<br>Unbegrenzt v |
|                                         |                  |                               |                  |                                               |

Användarmanual

Figur 22: Nedladdning av mapp, progressrad

En progressruta visar framskridandet för kopieringsprocessen (s.k "download"). När kopieringsprocessen är klar kan programvaran stängas genom att trycka på "x" i det övre högra hörnet. Bekräfta frånkopplingen med "OK".

| ł -            | and the second second s | Backup - root@192.168        | 3.5.21 - WinSC | p                                      |                                                        |                                         |            |                                                                               | _                                             |                                  |                     |
|----------------|----------------------------------------------------------------------------------------------------|------------------------------|----------------|----------------------------------------|--------------------------------------------------------|-----------------------------------------|------------|-------------------------------------------------------------------------------|-----------------------------------------------|----------------------------------|---------------------|
| Dieser PC      | Distribu                                                                                                    | t<br>Lokal Markieren Dateie  | n Befehle S    | itzung Einstellungen                   | Entfernt Hilfe                                         |                                         |            |                                                                               |                                               |                                  | WinSCP              |
|                |                                                                                                    | 🖶 🚝 📚 Synchronisier          | en 🗾 🧬         | 2 0 0 0                                | Liste 👻 Übertragungsoptio                              | nen Standard 🔹                          | <i>9</i> - |                                                                               |                                               |                                  |                     |
| 6-12           |                                                                                                    | 📮 root@192.168.5.21 🙀        | Neue Sitzur    | Ig                                     |                                                        |                                         |            |                                                                               |                                               |                                  | 1                   |
| Surtempteuerun | va Netzu                                                                                                    | E: USB-Laufwerk              | - 🤗 🔽 -        | 🔶 🔹 🚽 👘 🔁                              | û 2 %                                                  | 🔤 root 🔹 🗧                              | 7          | - 🖻 🔁 🏠 🎜                                                                     | 🖀 Dateien such                                | nen 🚼                            |                     |
| Systemstederun | ig Netzw                                                                                                    | Hochladen 📑 🍞 🛙              | Bearbeiten 🗙   | 🚮 🕞 Eigenschaft                        | en 📸 🕞 🖃 🕅                                             | 🙀 Herunterladen 🙀                       | Bearbeiten | 🗙 🛃 🕞 Eigenschafte                                                            | n 💕 🕞 🗷                                       |                                  | IVINC VIEWEI        |
|                |                                                                                                    | E:\Backup                    |                |                                        |                                                        | /root                                   |            |                                                                               |                                               |                                  |                     |
|                |                                                                                                    | Name<br>t<br>WirelessControl | Größe          | Typ<br>Darüberliegendes<br>Dateiordner | Geändert<br>22.02.2016 16:21:58<br>22.02.2016 16:27:52 | Name<br>t<br>Desktop<br>WirelessControl | Größe      | Geändert<br>19.01.2016 11:14:30<br>19.01.2016 11:29:05<br>19.01.2016 11:29:10 | Rechte<br>rwxr-xr-x<br>rwxr-xr-x<br>rwxr-xr-x | Besitzer<br>root<br>root<br>root |                     |
|                |                                                                                                    |                              |                | Best                                   | ätigung                                                |                                         | ? X        | 19.01.2016 11:09:25                                                           | rwxrwxr-x                                     | root                             |                     |
|                |                                                                                                    |                              |                |                                        | Sitzung 'root@19<br>beenden?<br>Nicht mehr fragen      | 2.168.5.21' schließen und P             | Programm   |                                                                               |                                               |                                  |                     |
|                |                                                                                                    | 0 B von 0 B in 0 von 1       |                |                                        |                                                        | 0 B von 102 B in 1 von 3                |            |                                                                               |                                               | 8 versteckt                      |                     |
|                |                                                                                                    |                              | _              |                                        |                                                        |                                         | _          |                                                                               | SETP-3                                        | 0:36:32                          |                     |
|                |                                                                                                    |                              |                |                                        |                                                        |                                         |            |                                                                               |                                               |                                  |                     |
|                | <b>i</b>                                                                                                    | 2 🔮                          | <b>1</b>       |                                        |                                                        | t                                       | D, 🦀       | 🦉 🧏 😽 🖇 <                                                                     | )) <i>(i</i> . <u>1</u>                       | n 🔁 🛱 DEU                        | 16:33<br>22.02.2016 |

Figur 17: Frånkoppling

utomatiskt och aktiveras.

## 10 Wireless Professional planritningar

För att föra in en byggnadsplan i Wireless Professional CPC måste åtkomst till filsystemet etableras med programvaran WinSCP för att flytta de nödvändiga filerna som beskrivs i avsnitt 9.1. En direkt överföring till CPC via ett lagringsmedium, t.ex. en USB-sticka är inte möjlig.

|                 |          |                          | 21. 145. 669. |                      |                          |          |                          |              |                     |                 |             | <u>.</u>    |
|-----------------|----------|--------------------------|---------------|----------------------|--------------------------|----------|--------------------------|--------------|---------------------|-----------------|-------------|-------------|
| Dieser PC       | Distribu | 100t - root@192.108.5.   | 21 - WINSCP   |                      |                          |          |                          |              |                     | _               | U .         | WinSCP      |
|                 |          | Lokal Markieren Dateie   | n Befehle S   | itzung Einstellungen | Entfernt Hilfe           |          |                          |              |                     |                 |             |             |
|                 |          | 🖶 📇 🧔 Synchronisier      | ren 🛛 🔽 💕     |                      | iste • Ubertragungsoptio | nen Star | dard 🝷 🞜                 | •            |                     |                 |             |             |
|                 |          | 📮 root@192.168.5.21      | Neue Sitzur   | ng                   |                          |          |                          |              |                     | _               | 1.0         | <b>S</b>    |
| Systemsteuerung | Netzwe   | C: Windows               | • 🚰 🔽 🕛       | 🔶 🔹 🔶 🔹 📥            | 🙃 🎜 🛸                    |          | root • 🚰                 | ₹ + -        | 🔷 • 🗈 🖬 🎧 🎜         | Dateien such    | hen 🖫       | rVNC Viewer |
|                 |          | Hochladen 👔 📝 I          | Bearbeiten 🕻  | 🕻 🛃 🕞 Eigenschafte   | en 💕 🕞 🕂 🖃 🗹             |          | Herunterladen 🔐 [        | 🖉 Bearbeiten | 🗙 🔬 🕞 Eigenschafte  | m 📑 🖻 🛙         | F - A       |             |
|                 |          | C:\Users\Wireless\Docume | nts           |                      | 1                        |          | /root                    |              |                     |                 |             |             |
|                 |          | Name                     | Größe         | Тур                  | Geändert                 |          | Name                     | Größe        | Geändert            | Rechte          | Besitzer    |             |
|                 |          | <b>t</b>                 |               | Darüberliegendes     | 03.12.2015 07:53:01      |          | <b>t</b>                 |              | 19.01.2016 11:14:30 | rwxr-xr-x       | root        |             |
|                 |          | Youcam                   |               | Dateiordner          | 03.06.2014 13:05:47      |          | Desktop                  |              | 19.01.2016 11:29:05 | rwxr-xr-x       | root        |             |
|                 |          | Passiviark               |               | Datelordher          | 20.01.2013 14:40:24      |          | start.sh                 | 1 KB         | 19.01.2016 11:29:10 | TWXT-XT-X       | root        |             |
|                 |          |                          |               |                      |                          |          |                          |              | 101011201011100120  | indina A        |             |             |
|                 |          |                          |               |                      |                          |          |                          |              |                     |                 |             |             |
|                 |          |                          |               |                      |                          |          |                          |              |                     |                 |             |             |
|                 |          |                          |               |                      |                          |          |                          |              |                     |                 |             |             |
|                 |          |                          |               |                      |                          |          |                          |              |                     |                 |             |             |
|                 |          |                          |               |                      |                          |          |                          |              |                     |                 |             |             |
|                 |          |                          |               |                      |                          |          |                          |              |                     |                 |             |             |
|                 |          |                          |               |                      |                          |          |                          |              |                     |                 |             |             |
|                 |          |                          |               |                      |                          |          |                          |              |                     |                 |             |             |
|                 |          |                          |               |                      |                          |          |                          |              |                     |                 |             |             |
|                 |          |                          |               |                      |                          |          |                          |              |                     |                 |             |             |
|                 |          |                          |               |                      |                          |          |                          |              |                     |                 |             |             |
|                 |          |                          |               |                      |                          |          |                          |              |                     |                 |             |             |
|                 |          |                          |               |                      |                          |          |                          |              |                     |                 |             |             |
|                 |          |                          |               |                      |                          |          |                          |              |                     |                 |             | _           |
|                 |          | 0 B von 0 B in 0 von 2   |               |                      | 6 verster                | ckt      | 0 B von 102 B in 0 von 3 |              |                     |                 | 8 versteckt | E           |
|                 |          |                          |               |                      |                          |          |                          |              |                     | SFTP-3 🗐        | 0:19:24     |             |
|                 |          |                          |               |                      |                          |          |                          |              |                     | Papierk         | orb         |             |
|                 | _        |                          |               |                      |                          |          |                          |              |                     |                 |             | 16.16       |
|                 |          | e 🧧 🖉                    | Ъ,            |                      |                          |          | 8                        | ů, 🗠         | 1 🕺 🔀 🔀             | Lautsprecher: 6 | 56%         | 22.02.2016  |

Figur 18: Windows och CPC filsystem

Efter att ha etablerat åtkomst till CPC-filsystemet (se avsnitt 9.1), navigera i vänstra delen (Windows) av WinSCP-fönstret till katalogen för önskade planritningar.

Kopiera planritningarna via drag & släpp till CPC (se avsnitt "Fel! Referenskälla kunde inte hittas" (Fehler! Verweisquelle konnte nicht gefunden werden)). De överförda planritningarna kan importeras till Wireless Professional programvaran, som vanligt.

Not: Observera att alla planritningar totalt inte får ta mer än 50 MB lagringsutrymme. Varje enskild byggplan ska inte överstiga 100 megapixel.

Sida 24/25

## **11** Revision historia

| WirelessControl – Installation och hantering av programvara |                                |                                    |  |  |  |  |  |  |
|-------------------------------------------------------------|--------------------------------|------------------------------------|--|--|--|--|--|--|
| Datum                                                       | Programvara-Version / Revision | Kommentar / Senaste ändringar      |  |  |  |  |  |  |
| 19-05-2016                                                  | 1.0                            | Uppgjord                           |  |  |  |  |  |  |
| 01-08-2016                                                  | 1.1                            | Översättning Tyska > Engelska      |  |  |  |  |  |  |
| 24-04-2017                                                  | 1.1.1                          | Tillägg "CPC byte av systemspråk " |  |  |  |  |  |  |
|                                                             |                                | Rättningar                         |  |  |  |  |  |  |
| 18-05-2017                                                  | 1.1.2                          | Tillagt anslutningsexempel         |  |  |  |  |  |  |
| 08-02-2018                                                  |                                | Översättning Engelska > Svenska    |  |  |  |  |  |  |

## 12 Kontakt Information

**EFFEKTA POWER SYSTEMS AB** 

**SADELGATAN 6** 

213 77 MALMÖ

TEL: 040-946020

E-POST: effekta@effekta.se

ID: 170518 Issue date 18-05-2017 This manual describes the software version 1.3.0 Publisher: RP-Technik GmbH Hermann-Staudinger-Str. 10-16, 63110 Rodgau, Germany Subject to technical and editorial changes without prior notice

Sida 25/25